# Pago de tasa con GRIAR

Enlace web: https://www.larioja.org/tributos/es/portada/griar/griar-web

1. Clicar en "Plataforma de gestión de tasas".

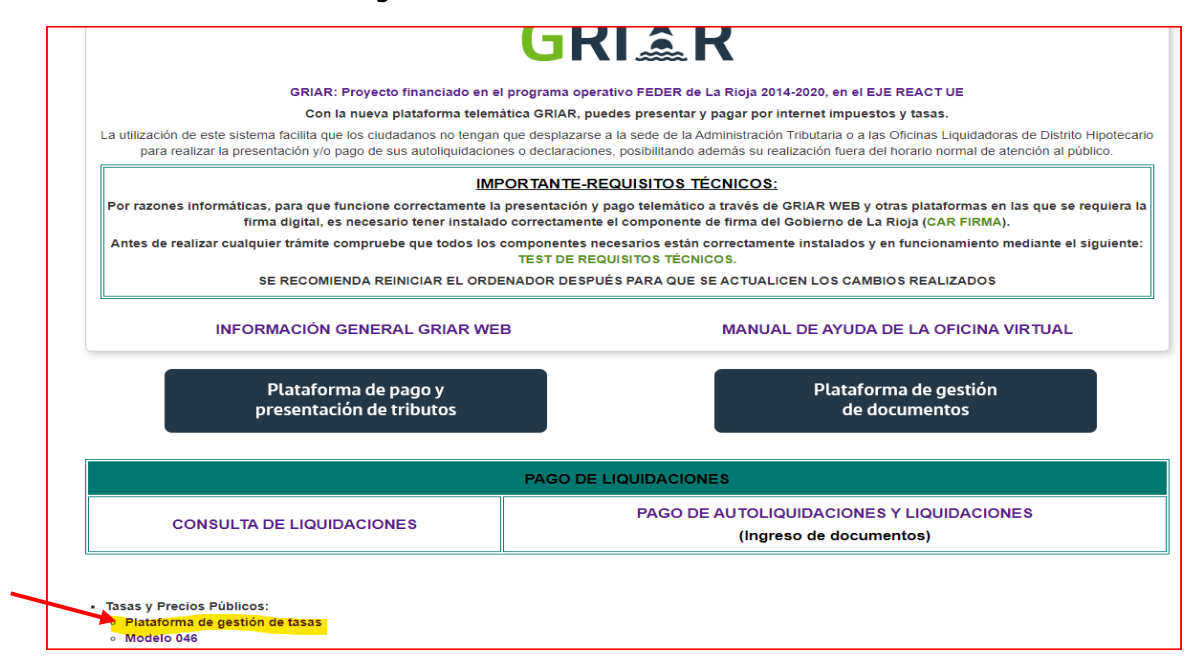

#### 2. Clic en Pago y presentación telemática.

| o<br>Tasas y precios públicos                                           |                                                                                                    |                                                                                                    |
|-------------------------------------------------------------------------|----------------------------------------------------------------------------------------------------|----------------------------------------------------------------------------------------------------|
| - Seleccione una de las siguien                                         | tes opciones de acceso al sistema                                                                                                    |                                                                                                    |
| Pago y<br>presentación<br>require disponer<br>di de certificado digital | <ul> <li>Si está en posesión de un certificado digital y d<br/>telemática pulse aqui.</li> <li>Este acceso tambien permite ver y gestionar tod</li> </ul> | esea realizar el pago y presentación de la Tasa/Precio Público de forma<br>as las tasas que usted haya realizado en esta herramienta. |
|                                                                         |                                                                                                    | + Información                                                                                                    |
| Confección<br>on-line sin<br>certificado                                | Si desea cumplimentar una solicitud on-line pu<br>PDF para su posterior presentación en la oficina                                                        | ilse aqui. La cumplimentación permite obtener los impresos en formato<br>competente.                                                  |
| (para una posterior<br>presentación presencial)                         | Si usted posee un certificado digital, tambien pu<br>usted es presentador de la tasa de un tercero.                                                       | ede realizar el pago on-line de dicha tasas. Esta opción tiene sentido si                                                             |
|                                                                         |                                                                                                    | + Informaciór                                                                                                    |

#### 3. Clic en "Nueva Solicitud"

| 🖄 La Rioja        | Consejería de Hacienda, Gobernanza Pública,<br>Sociedad digital y Portavocía del Gobierno | Solicitudes, Tasas y Precios Púb | licos         |
|-------------------|-------------------------------------------------------------------------------------------|----------------------------------|---------------|
| ▶ Inicio          |                                                                                           | ► Contacto                       | ▶ Desconectar |
| Histórico de Tasa |                                                                                           |                                  |               |
|                   |                                                                                           |                                  |               |
|                   |                                                                                           |                                  |               |
|                   |                                                                                           |                                  |               |
|                   |                                                                                           | Nueva solicitud                  |               |
|                   |                                                                                           |                                  |               |
|                   |                                                                                           |                                  |               |
|                   |                                                                                           |                                  |               |
|                   |                                                                                           |                                  |               |
|                   |                                                                                           |                                  |               |

#### 4. Seleccionar tipo de tasa

2.18.1 – primera expedición de cédula de habitabilidad (proyecto técnico) 15,27€

2.18.2 - renovación de cédula de habitabilidad (requiere visita técnica) 19,83€

```
2.18.3 - renovación de cédula de habitabilidad (sin visita técnica) 8,74€
```

| Urt | banismo y Vivienda                                                                                                    |
|-----|----------------------------------------------------------------------------------------------------|
| Z   | 18.1. Cédulas de habitabilidad / Concesión de Cédulas de Habitabilidad para viviendas en primera ocupación, siendo necesaria la supervisión de proyectos                                                                  |
| S   | 18.2. Cédulas de habitabilidad / Concesión de Cédulas de Habitabilidad para aquellas viviendas que requieran una visita técnica previa                                                                                    |
| 2   | 18.3. Cédulas de habitabilidad / Expedición de Cédulas de Habitabilidad para aquellas viviendas que no requieran inspección de proyectos ni visita técnica previa                                                         |
| - 2 | 19.1. Prestación de servicios administrativos generales del Servicio de Urbanismo / Diligencia y sellados de libros y documentos de Planeamiento, por cada hoja equivalente DIN-A4                                        |
| - 2 | 19.2. Prestación de servicios administrativos generales del Servicio de Urbanismo / Consulta de documentación de Planeamiento urbanístico municipal o regional en las dependencias                                        |
| - 2 | 19.3. Prestación de servicios administrativos generales del Servicio de Urbanismo / Emisión de informes urbanísticos que precisen estudio o examen de proyectos, sin visita a campo                                       |
| - 2 | 19.4. Prestación de servicios administrativos generales del Servicio de Urbanismo / Por emisión de informes urbanísticos que precisen estudio o examen de proyectos, con visita a campo, sin levantamiento de datos topog |
| - 2 | .20.1. Tramitación de procedimientos urbanísticos / Tramitación de proyectos, planes y figuras que vinculen al Planeamiento Municipal                                                                                     |
| - 2 | 20.2.1. Tramitación de procedimientos urbanísticos / Tramitación de Planeamiento General, revisión o adaptación: / Municipios con población mayor de 25.000 habitantes                                                    |
| - 2 | 20.2.2. Tramitación de procedimientos urbanísticos / Tramitación de Planeamiento General, revisión o adaptación: / Municipios entre 1.000 y 25.000 habitantes: 75% de la tarifa 2.1.                                      |
| - 2 | 20.2.3. Tramitación de procedimientos urbanísticos / Tramitación de Planeamiento General, revisión o adaptación: / Municipios menores de 1.000 habitantes: 50% de la tarifa 2.1.                                          |
| - 2 | .20.3.1. Tramitación de procedimientos urbanísticos / Tramitación de modificaciones de Planeamiento: / Municipios con población mayor de 25.000 habitantes                                                                |
| - 2 | .20.3.2. Tramitación de procedimientos urbanísticos / Tramitación de modificaciones de Planeamiento: / Municipios menores de 25.000 habitantes: 90% de la tarifa 3.1.                                                     |
| - 2 | .20.3.3. Tramitación de procedimientos urbanísticos / Tramitación de modificaciones de Planeamiento: / Municípios menores de 1.000 habitantes: 50% de la tarifa 3.1.                                                      |
| - 2 | 20.4.1. Tramitación de procedimientos urbanísticos / Tramitación de Planeamiento de desarrollo municipal: / Municipios con población mayor de 25.000 habitantes                                                           |
| - 2 | 20.4.2. Tramitación de procedimientos urbanísticos / Tramitación de Planeamiento de desarrollo municipal: / Municipios menores de 25.000 habitantes: 75% de la tarifa 4.1.                                                |
| - 2 | 20.4.3. Tramitación de procedimientos urbanísticos / Tramitación de Planeamiento de desarrollo municipal: / Municipios menores de 1.000 habitantes: 50% de la tarifa 4.1.                                                 |
| - 2 | 20.5. Tramitación de procedimientos urbanísticos / Tramitación de proyectos de Tasación conjunta, Compensación y proyectos de gestión en general                                                                          |
| - 2 | 20.6. Tramitación de procedimientos urbanísticos / Tramitación de informes o consultas de planeamiento a la COTUR de expedientes de planeamiento                                                                          |
| - 2 | 20.7. Tramitación de procedimientos urbanísticos / Tramitación de entidades urbanísticas colaboradoras: 158,29 euros. Por cada informe adicional                                                                          |
| - 2 | 21.1. Autorizaciones urbanisticas / Construcciones y usos en terrenos con un régimen de suelo no urbanizable                                                                                                    |
| - 2 | 21.2. Autorizaciones urbanisticas / Consultas en terrenos con régimen de suelo no urbanizable                                                                                                    |
| - 2 | 22.1. Inscripción en el Registro de Entidades Urbanísticas Colaboradoras / Inscripción de entidades urbanísticas                                                                                                    |
| - 2 | .22.2. Inscripción en el Registro de Entidades Urbanísticas Colaboradoras / Modificación de datos inscritos de las entidades urbanísticas                                                                                 |

5.. Rellenar datos, número de unidades y clicar en "Validar".

| 🔝 La Rioja                              |                            |                               |               |                    |          | 2.18.1. CÉDUI         | AS DE H           | ABITABILIDAD                     |
|-----------------------------------------|----------------------------|-------------------------------|---------------|--------------------|----------|-----------------------|-------------------|----------------------------------|
| O Limpiar Formulario                    |                            | 1<br>Confección de la solicit | ud            | 2<br>Pago          | Impresid | 3<br>in de documentos | acto 🕜 Ayuda a la | Confección 😰 Requisitos técnicos |
| ATOS DE LA PERSONA SO                   | OLICITANTE                 |                               |               |                    |          |                       |                   |                                  |
| onsigne los datos identificativos de la | a persona solicitante.     |                               |               |                    |          |                       |                   |                                  |
| IIF/NIE                                 |                            |                               |               |                    |          |                       |                   |                                  |
|                                         |                            |                               |               |                    |          |                       |                   |                                  |
| pellido 1                               |                            | Apellido 2                    |               |                    | 1        | lombre                |                   |                                  |
|                                         |                            |                               |               |                    |          |                       |                   |                                  |
| lazón social (Obligatorio sólo cuando   | el solicitante sea una per | sona iurídica)                |               |                    |          |                       |                   |                                  |
|                                         |                            | , ,                           |               |                    |          |                       |                   |                                  |
| los efectos de notificación: - Domir    | ilio Fiscal 🖂 Otro Domici  | lia                           |               |                    |          |                       |                   |                                  |
| os electos de notificación. 📋 Domic     |                            | uo                            |               |                    |          |                       |                   |                                  |
| rovincia                                |                            |                               |               |                    |          |                       |                   |                                  |
|                                         |                            | Ŷ                             |               |                    |          |                       |                   |                                  |
| lunicipio                               |                            |                               |               | Localidad          |          |                       |                   |                                  |
|                                         |                            |                               | ٩             |                    |          |                       |                   | \$                               |
| ipo de vía N                            | lombre de la vía           |                               |               |                    | 1        | lipo Nº               | Nº / KM           |                                  |
| ۵                                       |                            |                               |               |                    |          |                       | •                 |                                  |
| alif. Nº Bloque                         | Portal                     | Escalera                      | Planta / Piso | Puerta / Letra     | Comp     | lemento domicilio     |                   | Código Postal                    |
|                                         |                            |                               |               |                    |          |                       |                   |                                  |
|                                         |                            |                               |               |                    |          |                       |                   |                                  |
| eléfono 1                               | Teléfond                   | 2                             |               | Correo electrónico |          |                       |                   |                                  |
| aléfono 1                               | Teléfono                   | 2                             |               | Correo electrónico |          |                       |                   |                                  |

6. Clicar en "Pagar la tasa".

|                                                                                                    |                                                                                                    | Confección de la solicitud                 |                                          |                                   | Contacto 🕢 Ayuda a la c | onfección (2) Requisitos técnicos |
|----------------------------------------------------------------------------------------------------|----------------------------------------------------------------------------------------------------|--------------------------------------------|------------------------------------------|-----------------------------------|-------------------------|-----------------------------------|
| SULTADO SOLICITU                                                                                                  | ID                                                                                                    |                                            |                                          |                                   |                         |                                   |
| a vez cumplimentada el for<br>dicionales.                                                                         | mulario de la Tasa/Precio Público                                                                                                    | usted puede continuar el proceso telemátic | co pagando y presentando l               | a solicitud o imprimiendo la docu | mentación para presenta | arla según los cauces             |
| Importe unitari                                                                                                   | o de la tasa                                                                                                    |                                            |                                          |                                   |                         |                                   |
| Número de uni                                                                                                    | dades                                                                                                    |                                            |                                          |                                   |                         |                                   |
| Importe total o                                                                                                   | le la Tasa/Precio                                                                                                    |                                            |                                          |                                   |                         |                                   |
|                                                                                                    | emprimir documentos                                                                                                    |                                            |                                          | € Pag                             | pristos                 |                                   |
|                                                                                                    |                                                                                                    |                                            |                                          |                                   |                         |                                   |
| ATOS DE LA PERSO                                                                                                  | NA SOLICITANTE                                                                                                    |                                            |                                          |                                   |                         |                                   |
| nsigne los datos identificativ                                                                                    | os de la persona solicitante.                                                                                                    |                                            |                                          |                                   |                         |                                   |
| JE/NIE                                                                                                    |                                                                                                    |                                            |                                          |                                   |                         |                                   |
|                                                                                                    |                                                                                                    |                                            |                                          |                                   |                         |                                   |
| sellido 1                                                                                                    |                                                                                                    | Apellido 2                                 |                                          | Nombre                            |                         |                                   |
|                                                                                                    |                                                                                                    |                                            |                                          |                                   |                         |                                   |
| s efectos de potificación - El                                                                                    | Domicilio Fiscal    Otro Domicilio                                                                                                    | ona juridica)                              |                                          |                                   |                         |                                   |
| os efectos de notificación: IS<br>ovíncia<br>unicipio                                                             | Domicilio Fiscal 🗆 Otro Domicili                                                                                                    | o<br>o                                     | Localidad                                |                                   |                         |                                   |
| os efectos de notificación: 📾<br>ovíncia<br>unicipio<br>osnoko                                                    | Cuando el solicitante sea una pers                                                                                                    | o<br>o                                     | Localidad<br>Localobo                    |                                   |                         |                                   |
| os efectos de notificación: Es<br>ovincia<br>unicipio<br>conolito                                                 | cuando el soticitante sea una pers                                                                                                    | ona (µridica)<br>o                         | Localidad<br>Locanolio                   |                                   |                         | •                                 |
| os efectos de notificación: El<br>ovincia<br>anteipio<br>consolito<br>ALLE                                        | Evando el sottottante sea una pers  Domitolio Fiscal      Otro Domitolio      Munous de Muneera                                                                                                    | on (juridica)                              | Localidad<br>Localolio                   | NÚMERCO                           | s     76                | ;                                 |
| as efectos de notificación: el<br>ovincia<br>intropio<br>ocenciño<br>Alte<br>III. Nº Bioque                       | Constant of a solution of solution of solution of solution of solution of solution of the solution of the | o<br>o<br>Escalera Planta / Piso           | Localidad                                | I NUMERO<br>Complemento domicilio | e   76                  | *<br>Código Postal                |
| as efectos de notificación: e<br>ovincia<br>antespto<br>consolito<br>Alse<br>Ef. Nº Biloque                       | Control of a solution of sea una pers  Domicilio Fiscal      Otro Domicili      MANQUES DE MARREE TA      Portal                                                                                                    | o<br>Escalera Planta / Pto                 | Localidad<br>Locanoño<br>Puerta / Letra  | I NUMERO<br>Complemento domicilio | t   76                  | e<br>Código Postal<br>zeon        |
| as efectos de notificación: el<br>ovíncia<br>anticipito<br>conceleo<br>Atte<br>Itf. Nº Bioque                     | Domicilio Fiscal      Otro Donitelli     Mongous de Mumerox     Portal     Telefone.                                                                                                    | o<br>Escalera Planta / Pico                | Localidad<br>Locanolio<br>Puerta / Letra | Summor                            | s   76                  | Código Postal     zeori           |
| os efectos de notificación: el<br>ovencia<br>unicepto<br>conorio<br>SALE<br>Alt. Nº Bloque<br>déforo 1<br>augusto | Cumoo et solottante sa una pers Domicilio Fiscal  Citro Domicili  MANIQUES DE MARMETA  Portal  Telefono.                                                                                                    | e<br>Escalera Planta / Pto<br>2            | Localidad<br>Locanolio<br>Puerta / Letra | I NOMERO<br>Complemento domicilio | c    76                 | •<br>Código Postal<br>zeon        |

## 7. Clicar en "Pagar".

| Proceso de Pago e Impresió | n. Nº Documento: 0462500121941                          |                                  |                                               | + Información |
|----------------------------|---------------------------------------------------------|----------------------------------|-----------------------------------------------|---------------|
|                            | Confección de la solicitud                              | 2<br>Pago                        | 3<br>Impresión de documentos                  |               |
| NOTA: <b>RECUERDE QUE</b>  | E UNA VEZ PAGADA LA TASA, SU SOLICITUD NO PODRÁ S       | ER MODIFICADA.                   |                                               |               |
| Antes de rea               | lizar el pago de la tasa/precio público compruebe si si | u equipo cumple los requisitos p | oara la firma y presentación de la Solicitud. |               |
| Pulse el siguiente         | botón para <b>Pagar</b> la tasa mediante el modelo      | o 046. Accederá a las pági       | nas de la <i>Plataforma de Pago.</i>          |               |
| Importe a                  | pagar                                                   | €Pagar                           |                                               | 11,45 € ◀     |

8. Según sea Particular / Apoderado / Gestoría clicar en la que corresponda.

| 🛣 L                     | <b>.a Rioja</b> Plataforma telemática de pago y presentación de tributos y otros ingresos                                                                                                    |
|-------------------------|----------------------------------------------------------------------------------------------------|
|                         | Seleccione su <b>perfi</b> l de acceso.                                                                                                    |
|                         | Particular /<br>Ciudadano<br>Acceso a la plataforma con otros perfiles                                                                                                    |
| i                       | EL PAGO ELECTRÓNICO ESTÁ DISPONIBLE POR:<br>• TARJETA BANCARIA<br>• BIZUM<br>• CARGO EN CUENTA EN LAS SIGUIENTES ENTIDADES:<br>• IBERCAJA<br>• CAIXABANK<br>• BANCO SANTANDER<br>• BBVA<br>• CAJA RURAL DE NAVARRA<br>• CAJA RURAL DE SORIA |
| Para el pa<br>adheridas | ago por cargo en cuenta, deberá disponer de una cuenta bancaria en alguna de las entidades financieras<br>para el pago de autoliquidaciones de tributos.                                                                                    |
| Para el pag             | go con tarjeta, se admite la tarjeta de crédito o débito de cualquier entidad financiera.                                                                                                    |
| Para más i              | información consulte la información sobre Entidades Financieras Colaboradoras del Gobierno de La Rioja.                                                                                                    |
| Pulse aqui              | í para comprobar los requisitos técnicos para operar con la Plataforma.                                                                                                    |

© Consejería de Hacienda, Gobernanza, Sociedad Digital y Portavocía del Gobierno - Gobierno de La Rioja Todos los derechos reservados. Mapa web Aviso de exención Accesibilidad

### 9. Clicar en "Pagar y presentar".

| 🛸 La Rioja                                                                                                    | TASAS, PRECIOS PÚBLICOS, SANCIONES, OTROS                                                                                                    |
|----------------------------------------------------------------------------------------------------|----------------------------------------------------------------------------------------------------|
| Hacienda, Gobernanza<br>Pública, Sociedad Digital<br>y Portavocía del Gobierno                                                                                                    |                                                                                                    |
| OFICINA GESTORA UV2601                                                                                                    | Jrbanismo y Vivienda                                                                                                    |
| 0462500                                                                                                    | D118017                                                                                                    |
| 0         1         1         1         1         1         1         1         1         1         1         1         1         1         1         1         1         1         1         1         1         1         1         1         1         1         1         1         1         1         1         1         1         1         1         1         1         1         1         1         1         1         1         1         1         1         1         1         1         1         1         1         1         1         1         1         1         1         1         1         1         1         1         1         1         1         1         1         1         1         1         1         1         1         1         1         1         1         1         1         1         1         1         1         1         1         1         1         1         1         1         1         1         1         1         1         1         1         1         1         1         1         1         1         1         1         1 | TECON         NO         FORMULA         ELCON         PORTAL         ENCON         PELAPERO         PELAPERO |
| 3(BLS)                                                                                                    | APELLIDOS Y NOMBRE O RAZÓN SOCIAL                                                                                                    |
| OD         TIPO VIA         NOMIRE VIA PÓREICA           8000         21         22           9000         21         22           9000         2004PEEMENTO DOMICEIO         01                                                                                                    | THEO NO         IP' JOM         GALEF FEAM         IBLOCS         POTITAL         ESCAL         PLANTING         PTA STAT           47         20         24         40         26         27         71           INCORESIN         MARCENCY         C         DOUBLE         250 FORD         27         71           INCORESIN         MARCENCY         C         DOUBLE         250 FORD         24         34                                                                                                    |
|                                                                                                    |                                                                                                    |
| 2.18.1. CEDULAS DE HABITABILIDAD / CO<br>SUPERVISION DE PROYECTOS                                                                                                    | INCESIÓN DE CÉDULAS DE F. 1917/ SILIDAD PARA VIVIENDAS E V PP. VIER-OCUPACIÓN, SIENDO NECESARIA LA                                                                                                    |
|                                                                                                    | TOTAL A INCRESAR                                                                                                    |
|                                                                                                    | Pagar y presentar                                                                                                    |

10. Clicar en "Continuar".

| 🛣 La | Rioja                                                                                               | Plataforma telemática de pago y presentación de tributos y otros ingresos                                                                                                    |
|------|----------------------------------------------------------------------------------------------------|----------------------------------------------------------------------------------------------------|
| i    | ATENCIÓN:<br>Se va a inicia<br>correcto, se p<br>todo el proces<br>Antes de reali<br>Comprobar requ | r el proceso de pago a través de la Pasarela de Pagos del Gobierno de La Rioja. Si el pago es<br>rocederá a la presentación de su documento. Por favor, no cierre el navegador hasta completar<br>so y obtener el resultado de la operación.<br>zar el pago compruebe los requisitos técnicos para la firma y presentación del documento.<br>distos<br>Continuar |

© Consejería de Hacienda, Gobernanza, Sociedad Digital y Portavocía del Gobierno - Gobierno de La Rioja Todos los derechos reservados. Mapa web Aviso de exención Accesibilidad

11. Elegir el tipo de cargo y clicar en "Pagar".

| Proceso de pago telemático  |                |  |
|-----------------------------|----------------|--|
| ~ Datos del pago:           |                |  |
| Modelo:                     |                |  |
| Importe:                    |                |  |
| Justificante:               |                |  |
|                             |                |  |
| Tipo de cargo:*             |                |  |
| Cuenta corriente (IBAN)     |                |  |
|                             | ✓              |  |
| ES                          |                |  |
|                             |                |  |
| Tarjeta de crédito o débito |                |  |
| 🗙 bizun                     |                |  |
|                             |                |  |
|                             |                |  |
|                             | Pagar Cancelar |  |

\* No cierre esta ventana ni pulse el botón refrescar ni el botón de volver hasta completar el proceso de pago.

# Para cualquier duda o aclaración pueden ponerse en contacto con nosotros, a través del 941291159 o gestion.vivienda@larioja.org